解决Windows7下看电影双语并行问题计算机等级考试 PDF转 换可能丢失图片或格式,建议阅读原文

https://www.100test.com/kao\_ti2020/645/2021\_2022\_ E8\_A7\_A3\_ E5 86 B3Wind c98 645021.htm 如果你使用计算机已经有8年 的时间,那么,你肯定能够回忆起这样一件事:当你 在Windows 98下用RealPlayer、豪杰超级解霸等播放器看电影 时,时常会听到音箱里传出的中英双语(或国语和粤语)" 并行"的情况。所谓"双语并行",其实就是播放影音文件 时,从音箱里同时传出中文和英文(或是国语和粤语)。 在Windows 98时代,由于影视文件的压制方法的问题,用户 却无法通过系统或播放软件本身予以调解。即便是后来 的Windows XP,这个问题依然未能很好的解决。现在,同样 的问题在Windows 7下就可以很好的解决了。 在Windows 7系 统桌面上,右击声音图标,在弹出的菜单中选择"播放设备 " 在弹出的"声音"对话框中,请选择你当前正在使用的声 音设备(灰色状态的设备表示当前不可用),然后打击下方 的"属性"按钮随后, Windows 7将会弹出对应的声音设备 属性对话框(本文为耳机属性),请切换到"级别"选项卡 , 然后单击其中的"平衡"按钮 接着, 系统将会弹出"平衡 "对话框,用户在这里就通过其中的滑动块,来调解影音文 件里的"混音"问题了。来源:考试大修改完毕后,在关闭 每一个对话框的过程中,都需要点击"确定"或"应用"按 钮,保存设置退出。编辑点评:从操作过程来看,方法很简 单,但效果却很明显。设置之后,Windows7下可以很好地解 决影音文件"双语并行"的问题了。事实上, Windows 7在功 能设置方面的新特点和新功能,本文只是体现出其中非常少

的一点,更多新内容还需要大家去发现。 100Test 下载频道开通,各类考试题目直接下载。详细请访问 www.100test.com